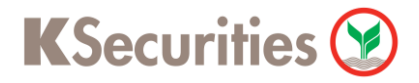

## วิธีการโอนเงินแบบซำระสินค้าและบริการผ่านระบบ

# **KTB netbank**

**User Guide** 

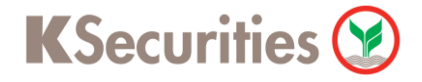

### วิธีการโอนเงินแบบซำระสินค้าและบริการผ่านระบบ : KTB netbank

STEP 1 เข้าสู่ระบบการใช้งาน KTB netbank โดยทำการ Log-in ผ่านหน้าเว็บไซต์

|                                             | สำนักงานสอากที่แหน่งรัฐบาล<br>การ ธององฟฟลา เอาการ การการ<br>การสารรู้สะสารรู้ สายกรู้ สายกรู้สารการการ                                                                                                    | Security Login                                                                                                    |
|---------------------------------------------|----------------------------------------------------------------------------------------------------|----------------------------------------------------------------------------------------------------|
| ซ่องทางใ                                    | หม่ในการทำรายการ ซื้อ - จองล่วงหน้าสลากฯ                                                                                                    | Usemanie                                                                                                    |
| ธนาการแบ                                    | ตั้งแต่วันที่ 3 กุมภาพินธ์ พ.ศ. 2559 เป็นต้นไป<br>กล่องกางการให้บริการสื่อ-งองสตากฯ โดยก่านสามารถเส้าสู่ระบบ                                                                                                    | Pasaword 📼<br>ลิยงพัฒนาและคุณหรือไป                                                                                                    |
| nanona<br>Johna<br>Mu                       | UNTSKO LODANDAU (Kr Username & fassword ของ K78 netioask)<br>ATM และ เว็บไซต์สัง - จองส่วงหน้าฯ เชิ่มกำลางการได้สังเต่อลา 08.15 ม.<br>ส่วงภาษศาสาร์โนตาแอลาเมือกในก้าการปกติของแต่นอากา<br>ทรง Updale Application KTB netioank ให้รองชัยแนงใหม่ ได้หรัววันนี้<br>รองส่วงสาย<br>App Store | Captcha<br>Fuarditasets                                                                                                    |
| 合 หน้าเธก 📃 🧟 สมัค<br>News Update   แนะเล้า | เรไล้บริการ 🏯 ระวันบริการ 🎬 บริการอื่น ๆ 🔮 รายสะเดียดอลดี<br>กรักษ KTB melikank                                                                                                    | อดัณฑ์ 🔛 อีออ่อรมากร                                                                                                    |
| 🛃 News Update                               | ประกา <mark>ศเปลี่ยนเวลาการชื่อ-จองส่วงหน้าสลากฯ ผ่าน ATM และ KTB netbank</mark><br>— ต่อมังจินคงเหลือใหม่อยู่ซี พร้อมตำธรรมพัฒน ใหม่อยกว่า 35,210 บาท โดยไม่กับระ<br>สลาก เช่น ชื่อ-จองสลากวันที่ 3 มี.ค. 59 จะต่องมีเงินในปัญชักโอน 10.00 น.ของวันที                                   | รากเด <mark>ิม 8.00 น. เป็น 8.15 น.</mark><br>มวงอินสินเข็ม ก่อนนาลา 18.00 น.ของวันก่อนวันขึ้อ-จอง<br>2 มี.ค. 59 <i>มื</i> อเป็นจะไม่สวมรรถทำรายการได้ |
|                                             | สะดวกยิ่งขึ้น การซื้อ ของส่วงหน้าสลากฯ ผ่าน KTB netbank ด้วย Link ใหม่ เ<br>เข้าผ่าน https://www.lotto.ktbnetbank.com เท่านั้น หรือ Update App. ได้แล้วตัด<br>TOP(Time out Password) ตั้งแต่ 3 กุมภาพันธ์ 2559 เป็นคันไป                                                                 | หล่านขึ้น<br>แต่วันนี้ ไม่ต่องกรอกเลขบัตรประชาชนและรหัส                                                                                                |
|                                             | อกค้าสามารถเรียนรัชั้นตอนการซื้อ-จองล่วงหน้าสอากกินแบ่งรัฐบาล                                                                                                    |                                                                                                    |

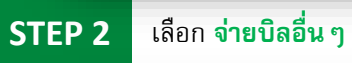

|             |              | មា                 | เด <mark>ีด้อนรับ</mark><br>เช่งระเลย | ร้อสุดข้ายเมื่อ 15/03     | 2018 10:53:49 |             |                               |                                |  |
|-------------|--------------|--------------------|---------------------------------------|---------------------------|---------------|-------------|-------------------------------|--------------------------------|--|
|             |              |                    | FAVO                                  | ORITE SE                  | RVICE         |             |                               |                                |  |
| 6           |              | WN N               | S'Party                               | Officer                   |               |             |                               |                                |  |
| บัญชีของสัน | บัตรของฉัน   | ໂອນເວັນ<br>ສນເອງ   | โอนเงิน<br>บุคคลอื่น                  | โอนเงิน<br>ต่างธนาคาร     | จ่ายป้อของจัน | จายบิลอื่นๆ | อีซี พาส                      | 094Mm                          |  |
|             | 2            | 2                  |                                       | credit                    | 5             |             |                               |                                |  |
| หลักหรัพย์  | ช่าระเงินกู้ | รายการเช็ค         | สังชื่อธนบัตร                         | ขอดราจสอบ<br>ข้อมูลเครดิต | ນຈີກາຣອື່ນໆ   | การตั้งค่า  | บริการ Talk to<br>net officer | ແຈ້ຈເສືອນອັສໂນນທີ<br>SMS Alert |  |
|             |              | V                  | 🦻 🖥                                   | 8                         | ٤             | Maine       |                               |                                |  |
|             |              | ลงหะเป<br>Verified | ยนบริการ เพิ่มเงิน<br>I Dy VISA 1     | เป็ตรกรุง เส<br>พบ        | เพีซ์ เอ้า    | งพาส        |                               |                                |  |
|             |              |                    |                                       |                           |               |             |                               |                                |  |

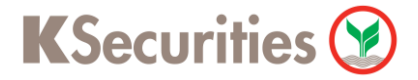

#### วิธีการโอนเงินแบบชำระสินค้าและบริการผ่านระบบ : KTB netbank

STEP 4

|                                                                    | ปาระค่าสินค้าและบริการ 😽                                                                                                    |                    |
|--------------------------------------------------------------------|----------------------------------------------------------------------------------------------------|--------------------|
|                                                                    | กับสังสุด<br>เข้าสู่ระบบสังคุดที่เกิดได้                                                                                                    | 5/03/2016 10:53:49 |
| netbank                                                            | รายชื่อหน่วยงานที่รับขำระ 🛛 🗢 เพ้มหน่วยงาน5บขำธะของสัน                                                                                                    |                    |
|                                                                    | ค้มหาโดย รหัสหน่วยงาน 🚽 กรอกรหัสหน่วยงาน แล้วกด Enter                                                                                                    |                    |
|                                                                    | หน่วยงานหอปติสต์ 👻 หน่วยงานที่บันทึกใช้ 🕐 หน่วยงานที่งหมด 👻                                                                                                    |                    |
|                                                                    | 🔾 กรมธนารักษ์                                                                                                    |                    |
|                                                                    | 🗢 คมนาคม                                                                                                    |                    |
|                                                                    | พี่ติน/อสังหารีมหรัพย์                                                                                                    |                    |
|                                                                    | ฐากิจขายตาง                                                                                                    |                    |
|                                                                    |                                                                                                    |                    |
|                                                                    | 🗘 มัตรเครดิต                                                                                                    |                    |
|                                                                    |                                                                                                    |                    |
|                                                                    | 😌 ประกามประกามกย                                                                                                    |                    |
| เลือก นอ กสิกรไทยเพื                                               | นื่อย่าวหลักประกับและชำระราดา (5225)                                                                                                    |                    |
| เลือก บล.กสิกรไทยเพื่                                              | พื่อฝากหลักประกันและชำระราคา (5335)                                                                                                    |                    |
| เลือก บล.กสิกรไทยเพื่                                              | พื่อฝากหลักประกันและชำระราคา (5335)<br>ชาระศาสินคำและบริการ 📡                                                                                                    |                    |
| เลือก บล.กสิกรไทยเพื<br>ว                                          | พื่อฝากหลักประกันและชำระราคา (5335)<br>ชาระคำลินคำและบริการ 🕏<br>หาสุขมนศษัตรหวัดนี้อ 15/                                                                                                    | 03/2016 10:53:49   |
| เลือก <mark>บล.กสิกรไทยเพื่</mark><br>วิ<br><mark>ภัยรับอาห</mark> | พื่อฝากหลักประกันและชำระราคา (5335)<br>ชาระศาลินศาและบริการ ¥<br>นั่งระบบครั้งละกับและบริการ ¥<br>รายชื่อหน่วยงานที่รับชำระ <b>0 เพิ่มหน่วยงานวิบชาวะของจัน</b>                                                                                                    | 103/2016 10:53:49  |
| เลือก <mark>บล.กสิกรไทยเพื่</mark><br>วิ<br>rietbank               | พื่อฝากหลักประกันและชำระราคา (5335)<br>ชาระศาลินด้านละบริการ ♥<br>นักสุระบบศรังละประกัน<br>รายชื่อหน่วยงานที่รับชำระ<br>มันหาโดย ชโลหน่วยงานที่รับชาระ<br>มันหาโดย ชโลหน่วยงาน                                                                                                    | 03/2016 10:53:49   |
| เลือก <mark>บล.กสิกรไทยเพื่</mark><br>วิ<br><mark>ภิ</mark>        | พื่อฝากหลักประกันและชำระราคา (5335)<br>ช่วระดำลินด้วนละบริการ ♥<br>นัสุระบบศร์งสุดท้ายสือ 15/<br>รายชื่อหน่วยงานที่รับชำระ<br>พันหาโดย รเลียหน่วยงานที่รับชำระ<br>พันหาโดย รเลียหน่วยงานที่รับชำระ<br>พันหาโดย รเลียหน่วยงานที่มันทึกไว้ พน่วยงานพึ่งนอย ▼                                                                                                    | 103/2016 10:53:49  |
| เลือก <b>บล.กสิกรไทยเพื</b><br>ว <b>า</b><br>กั <sub>टtbank</sub>  | พื่อฝากหลักประกันและชำระราคา (5335)<br>ชาระศาลินศานธะบริการ ั<br>รายชื่อหน่วยงานที่รับชำระ<br>พันหาโดย กลังห่วยงาน ชีวิชี<br>หม่วยงานหลังไม่นี้<br>เมืองการคอมโลส์ เมืองการที่มันทึกไม้ เมืองการที่งานตรงสม<br>เมืองการคอม เมืองการคอม (523)<br>ประการกระ เชื่อมีการสอบสายและชาวอาน (523)                                                                                                    | 03/2016 10:53:49   |
| เลือก บล.กสิกรไทยเพื<br>วั<br>กัยbank                              | พื่อฝากหลักประกันและชำระราคา (5335)<br>ชาระต่าลิมด้านละบริการ ั<br>มัจระต่าลิมด้านละบริการ ั<br>รายชื่อหน่ายงานที่รับช่าระ<br>เมื่อหน่ายงานที่รับช่าระ<br>เมื่อหน่ายงานที่รับช่าระ<br>เมื่อหน่ายงานที่รับช่าระ<br>เมื่อหน่ายงานที่รับช่าระ<br>เมื่อหน่ายงานที่รับช่าระ<br>เมื่อหน่ายงานที่รับช่าระ<br>เมื่อหน่ายงานที่รับช่าระ<br>เมื่อหน่ายงานที่รับช่าระ<br>เมื่อหน่ายงานที่รับช่าระ<br>เมื่อหน่ายงานที่รับช่าระ<br>เมื่อหน่ายงานที่รับช่าระ<br>เมื่อหน่ายงาน และสิกรประเพื่อสุครพิสตร์กาลเรียง<br>เมื่อหน่ายงาน และสิกรประเพื่อสุครพิสตร์กาลเรียง<br>เป็อหน่ายงาน เมื่อสุครที่ระ                                                                                                    | 03/2016 10:53:49   |
| เลือก บล.กสิกรไทยเพื<br>วั                                         | พื่อฝากหลักประกันและชำระราคา (5335)<br>ชาระกำลับคำและบริการ ั<br>มาต่อมาน<br>มาต่อมาน<br>มาต่อมาน<br>มาต่อมานที่รับชำระ<br>มาต่อมานที่รับชำระ<br>มาต่อมานที่รับชำระ<br>มาต่อมานที่รับชาระ<br>มาต่อมานที่รับชาระ<br>มาต่อมาย<br>มาต่อมาต่อมาะ<br>มาต่อมานที่รับชาระ<br>มาต่อมานที่รับชาระ<br>มาต่อมานที่รับชาระ<br>มาต่อมานที่รับชาระ<br>มาต่อมาย<br>มาต่อมาย<br>มาต่ามาย<br>มาต่อมาย<br>มาต่าม<br>มาต่ามาย<br>มาต่อมาย<br>มาต่ามาย<br>มาต่ามาย<br>มาต่อมาย<br>มาต่ามาย<br>มาต่ามาย | 03/2016 10:53:49   |
| เลือก บล.กสิกรไทยเพื<br>โรง<br>Tetbank                             | พื่อฝากหลักประกันและชำระราคา (5335)<br>ชาระต่ามิมด้านละบริการ ♥<br>มัญชะบนตรังตุลาโหยสัง 15/<br>รายชื่อหน่ายงานที่รับช่าระ ♥ เพิ่มหา่อยงานรับชาระของมัน<br>มัญชายแตร์ได้หน่ายงานที่รับช่าระ ♥ เพิ่มหา่อยงานรับชาระของมัน<br>มัญชายแตร์ได้หน่ายงาน ♥ 5355<br>มัญชายแตร์ได้หน่ายงาน ♥ 5355<br>มัญชายแตร์ได้หน่ายงาน ขึ้นสมระบริการ (5335)<br>มัญชายแตร์ได้ พลาศิลป์การ เป็นหน่ายงาน (5335)<br>มัญชายแตร์ได้ พลาศิลป์การ เป็นหน่ายงาน (5335)                                                                                                    | 03/2016 10:53:49   |
| เลือก บล.กสิกรไทยเพื<br>Contractions                               | พื่อฝากหลักประกันและชำระราคา (5335)<br>ชาระกำลับคำและบริการ                                                                                                    | 03/2016 10:53:49   |
| เลือก บล.กสิกรไทยเพื<br>โรง<br>Tetbank                             |                                                                                                    | 03/2016 10:53:49   |
| เลือก บล.กสิกรไทยเพื<br>Tribank                                    |                                                                                                    | 03/2016 10:53:49   |
| เลือก <b>บล.กสิกรไทยเพื</b>                                        |                                                                                                    | 03/2016 10:53:49   |

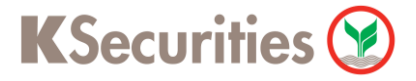

#### วิธีการโอนเงินแบบชำระสินค้าและบริการผ่านระบบ : KTB netbank

STEP 6

ระบุ เลขที่บัญชีหลักทรัพย์ของลูกค้า 7 หลัก, เลขที่บัตรประชาชนของลูกค้า และ จำนวนเงิน และกด ต่อไป

|                    | 🜒 รายละเอียดการขำระสินค้าเ                                | เละบริการ (หน่วยงานทั้งหมด) 🖉 🔞               |                           |
|--------------------|-----------------------------------------------------------|-----------------------------------------------|---------------------------|
| นัญที่ที่ให้สำระ 🙎 | นัญขึ้งไข้ป <i>พ</i> ะ                                    | หน่วยงานผู้รับปาระเงิน                        | 🙎 หน่วยงานผู้วับข่าระเงิน |
|                    | u.a.                                                      | นล.กลักรไทย เพื่อฝาก<br>หลักประกันและชำระราคา | ประเภทธุรกิจ เกิดเปิดข    |
|                    | 111                                                       | (5335)                                        | รหัสหน่วยงาน 🔻 5335       |
|                    |                                                           |                                               |                           |
|                    | เลยที่นัยรูชีพสการรัดอ่อลงลูกค่า 7 พสก                    |                                               |                           |
|                    | แผนที่ปัตรประชายนของอูกคำ                                 |                                               |                           |
|                    | างเงินโอนต่อวัน ขอดเงินที่ถอนได้                          | วงเงินคงเหลือที่โอนได้ต่อวัน ยอลเงินที่ถอนได้ |                           |
|                    | 100000                                                    | ขระเททของการขางระเงข<br>ขั้นที่มี             |                           |
|                    | (#3um 50, 50,00, 1200 50)                                 | 🔍 ช่าระสนต์วันที                              |                           |
|                    |                                                           | 🔍 užefezete 🔍                                 |                           |
|                    | แจ้งผลโดย                                                 | ความก็                                        |                           |
|                    | li ini                                                    | ราธรรม ราธอาทิตย์                             |                           |
|                    | 📄 โทรศัพท์มืออื่อ                                         | ส์แสุดเมือ                                    |                           |
|                    | ด้าอรรมเนียมแล้วผลการทำรายการผ่านมือร้อ 3 บาทสอ<br>รายการ | 🖲 ร่านวนเว็บเท่าสัน                           |                           |
|                    | หมายเหลู: ไปรดดรวรสอบดาธรรมเป็นปริมทปารอ ไวมรับ"          | 0 ครามกำหนดการป่าระ ครั้ง                     |                           |

STEP 7

ระบุ รหัส TOP ที่ได้รับทางข้อความ และกด ยืนยัน

|        | ชาระคำสันด้านละบริการ                                                                            | *                                                               | 0 |  |  |  |
|--------|--------------------------------------------------------------------------------------------------|-----------------------------------------------------------------|---|--|--|--|
| No.    |                                                                                                  | ยิบที่ด้อยรับ<br>เร้าสู่ระบบครั้งสุดทำกันได 45/03/2016 10:53:49 |   |  |  |  |
| neibdi | 🕼 🕘 ตรวจสอบและยืนยันการชำระสินค้าเ                                                               | และบรีการ 🕜                                                     |   |  |  |  |
|        | มัญปีที่ไปข้าระ หน่วยงานด                                                                        | ริมประเงิน                                                      |   |  |  |  |
|        | <u>ктв</u><br>изла́о                                                                             | รไทย เพื่อฝากหลักประกัมและชำระราคา                              |   |  |  |  |
|        | รายละเอียดการปาระเงิน                                                                            |                                                                 |   |  |  |  |
|        | มโรมสาหรอมการสำรรณิน                                                                             | งในที                                                           |   |  |  |  |
|        | เอนที่ นัญชีพลักษรัพย์แลงลูกย่ำ 7 พลัก                                                           |                                                                 |   |  |  |  |
|        | เลขที่บัตรประวาทแของลูกค่า                                                                       |                                                                 |   |  |  |  |
|        | สานหมอน                                                                                          |                                                                 |   |  |  |  |
|        | ต่ายระบบโอม                                                                                      | 0.00                                                            |   |  |  |  |
|        | สำนวนเว็นทั้งหมด                                                                                 |                                                                 |   |  |  |  |
|        | แจ้งพลาโดยอีเบล์                                                                                 |                                                                 |   |  |  |  |
|        | แจ้งหลายข SMS                                                                                    |                                                                 |   |  |  |  |
|        | กรณาให้ระไข TOP 🕜                                                                                |                                                                 |   |  |  |  |
|        | รศต TCP ( รศตส่างอิ่ง 33400858 ) :                                                               | รพัสธภาษระหมดเวลาตายใน 15 นาที                                  |   |  |  |  |
|        | พากปลมูลที่ส่งหร่อมกับภหิส TOP ใม่ถูกต้องครงกับธุรกรรมที่ท่านสำเว็บก<br>สัมพันธ์ โรพ. 02-111-111 | ารอยู่ กรุณางคงกรายการ และคิดต่อสูนย์ลูกคำ                      |   |  |  |  |
|        | Dudu Steals TOP draw                                                                             | ซักนกลับ ยกเล็ก                                                 |   |  |  |  |
| _      |                                                                                                  |                                                                 |   |  |  |  |

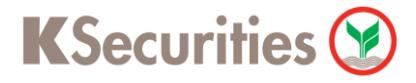

## วิธีการโอนเงินแบบชำระสินค้าและบริการผ่านระบบ : KTB netbank

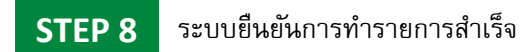

| ñelbar | k O O O Outure                         |                                                          |  |  |  |  |
|--------|----------------------------------------|----------------------------------------------------------|--|--|--|--|
|        |                                        | 🕖 🥹 🤮 ดาเนนการชาระลนดาและบรการเรยบรอย                    |  |  |  |  |
|        | ปญชัพิโซชาระ                           | พน่วยงานผู้รับข่าระเงิน                                  |  |  |  |  |
|        |                                        |                                                          |  |  |  |  |
|        | КТВ                                    |                                                          |  |  |  |  |
|        | 11.21.<br>XXX-X-X00000(-1              | บอ.กสักรโหย เพื่อฝากหลักประกับและปาระราคา                |  |  |  |  |
|        | 5.220.14 unvi                          |                                                          |  |  |  |  |
|        | ผลการประเส็นค้าและบริการ               |                                                          |  |  |  |  |
|        | พลการทำรายการ                          | abra                                                     |  |  |  |  |
|        | នេយក៏ដានដឹងកាមហើយ។មកម                  |                                                          |  |  |  |  |
|        | วินไปต่า ก่ารทำรายการ                  |                                                          |  |  |  |  |
|        | ประเภทของการปาระเงิน                   | งหมดี                                                    |  |  |  |  |
|        | เลขที่บัญชีพสักทรัพย์ของสูกค่ำ 7 พลัก  |                                                          |  |  |  |  |
|        | เล่นที่มีคะประชาวนับของดูกคำ           |                                                          |  |  |  |  |
|        | สานวนเงิน                              |                                                          |  |  |  |  |
|        | สำระหมุเรียน                           | 0.00                                                     |  |  |  |  |
|        | สานวนเงินทั่งหมด                       |                                                          |  |  |  |  |
|        | แห้งคุณโลกริเมล์                       |                                                          |  |  |  |  |
|        | แจ้งหมโดย SMS                          |                                                          |  |  |  |  |
|        | ลีเบล่นจังขอการทำราชการจะส่งไปที่อีเบล | ร์ของท่าน กรณาตรวมสอบที่วองขมายเข้า. อองมางระช และมังขระ |  |  |  |  |
|        |                                        |                                                          |  |  |  |  |
|        | 10540U                                 | Statement                                                |  |  |  |  |